## COMO PASAR SUS ARCHIVOS DE ECONOMATICA LOCAL AL ECONOMATICA CLOUD.

Deberán ingresar al primer ICONO donde están dibujadas 3 líneas horizontales.

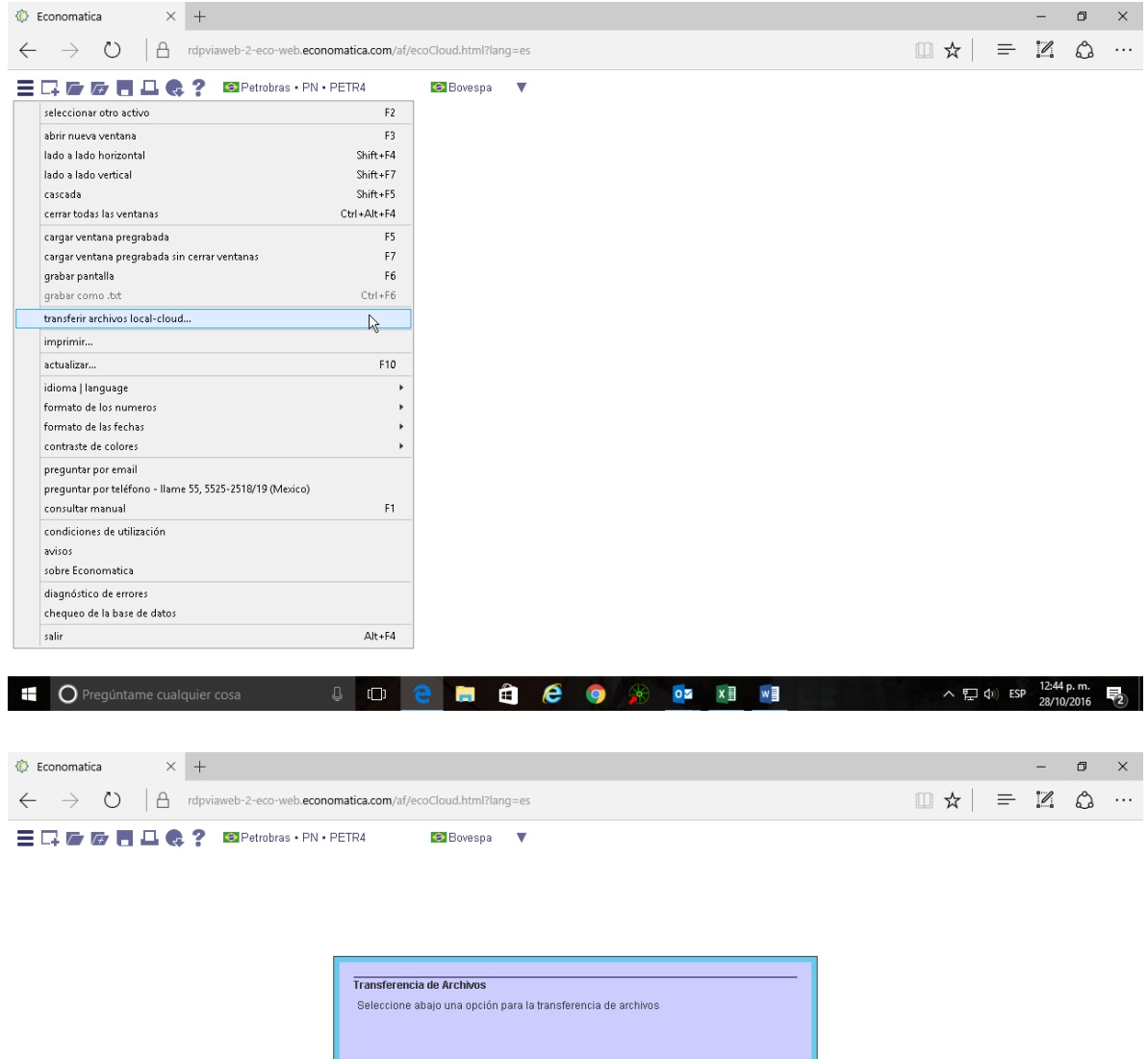

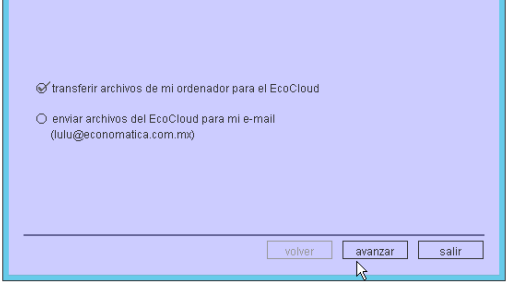

|  |  | O Pregúntame cualquier cosa | ([]) | е |  | H) | e | 9 |  | 0 | x | w | へ 臣 (sp) ESP | 12:44 p. m.<br>28/10/2016 | 2 |
|--|--|-----------------------------|------|---|--|----|---|---|--|---|---|---|--------------|---------------------------|---|
|--|--|-----------------------------|------|---|--|----|---|---|--|---|---|---|--------------|---------------------------|---|

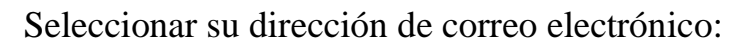

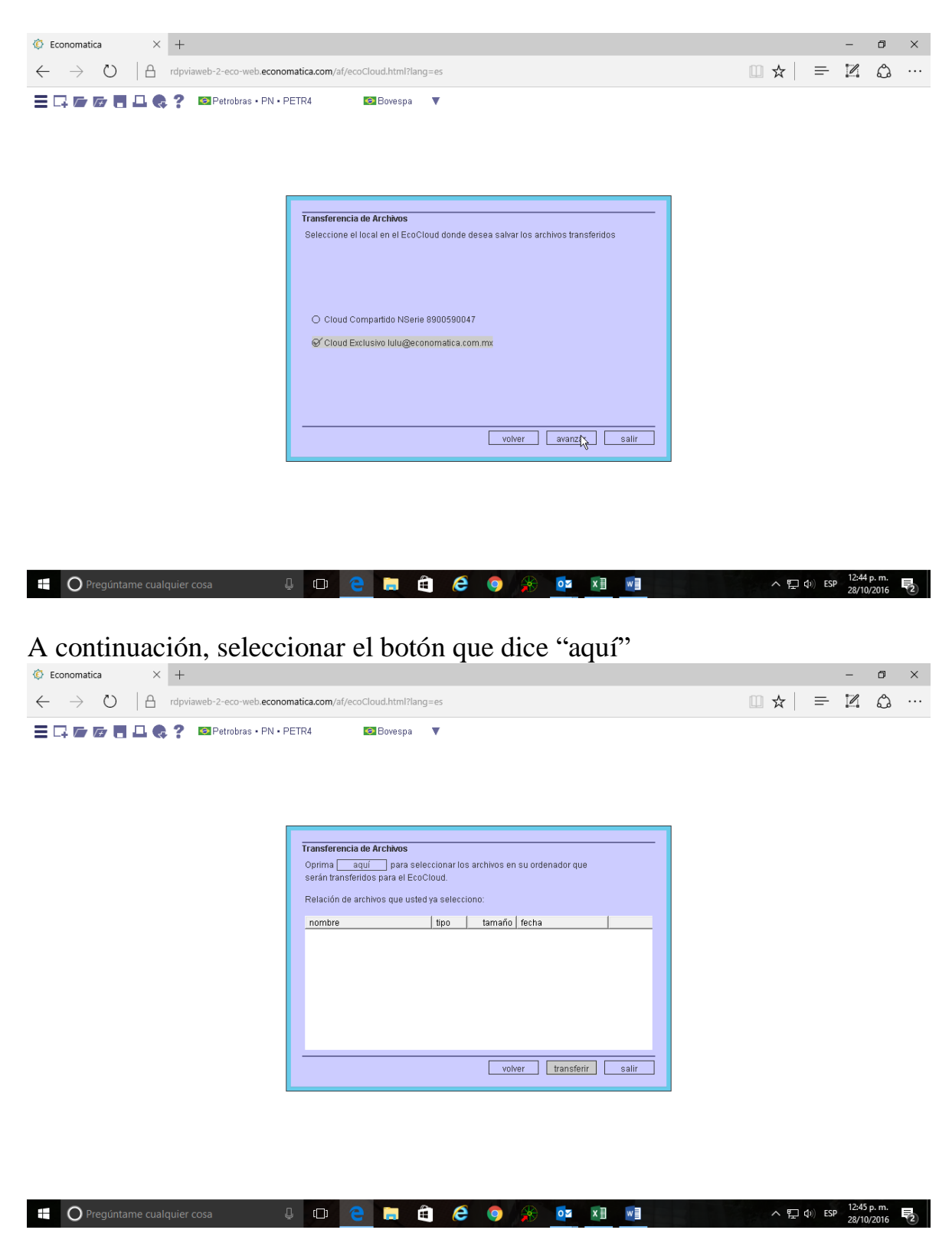

Y luego "transferir"

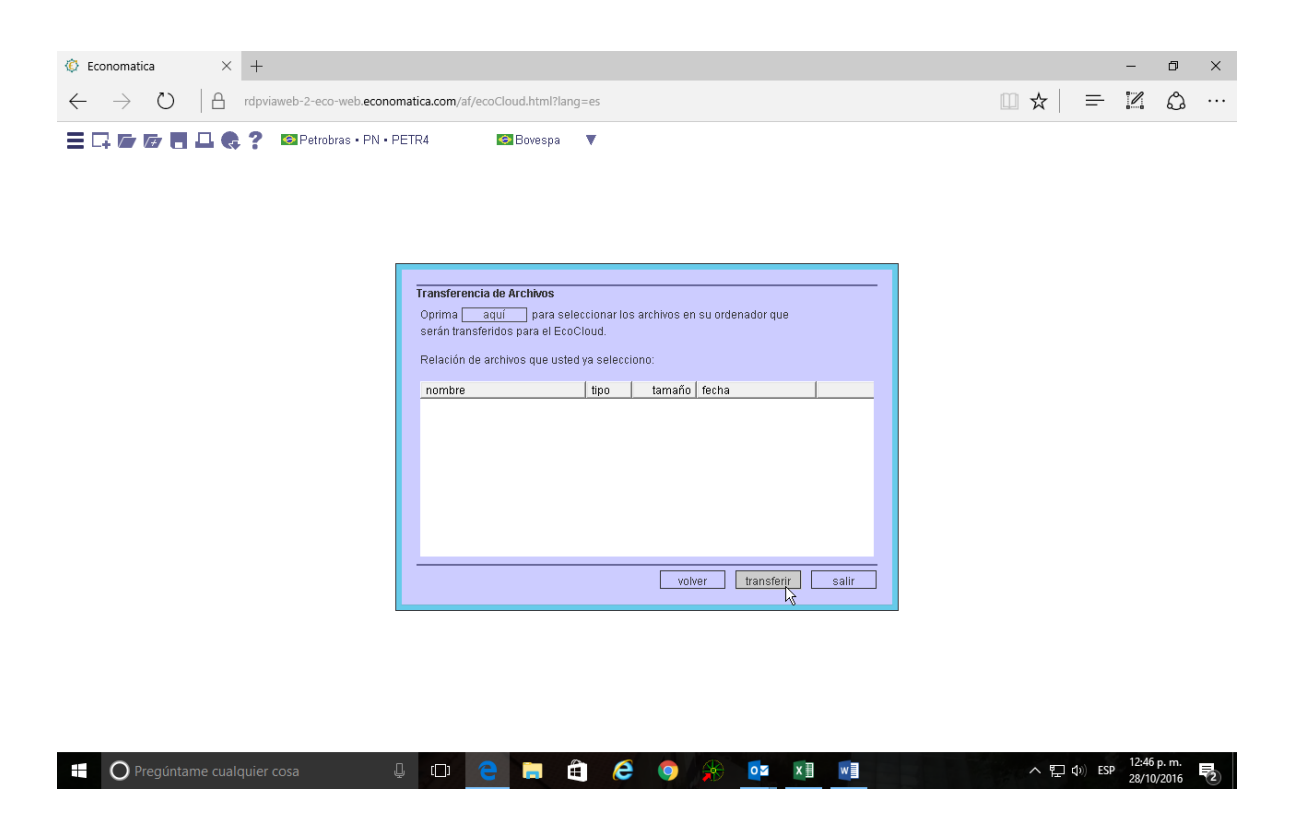

NOTA: Si quiere ver sus pantallas ya copiadas, ingrese al ícono donde aparece un "folder"

| ← → Ŭ A rdpviaweb-2-ecc | o-web.economatica.com<br>bras • PN • PETR4                                  | m/af/ecoCloud.html?lang=es<br>⊠Bovespa ▼                                                                                                    |                                         |                                                                                                    |               | □ ☆ | = |       | ۵ |  |
|-------------------------|-----------------------------------------------------------------------------|----------------------------------------------------------------------------------------------------|-----------------------------------------|----------------------------------------------------------------------------------------------------|---------------|-----|---|-------|---|--|
|                         | Leer Pantalla<br>Cloud<br>Compartido NS<br>Cloud Exclusivo<br>Iulu@economat | usted esta aquí (Cloud Comparti<br>nombre<br>BANNGO<br>CA<br>CA<br>CNBV<br>ECOCLOUD<br>ESUMPLO FICHA TECNICAS<br>Nueva carpeta<br>Nueva carpeta<br>Nueva carpeta<br>Nueva carpeta<br>Nueva carpeta<br>Nueva carpeta<br>Subros para Vilas<br>analisis corto plazo<br>analisis corto plazo<br>analisis corto plazo<br>analisis PVC<br>ficha técnica Vilas 1<br>ficha técnica Vilas 2 DEUDA.<br>ficha técnica Vilas 2 DEUDA.<br>ficha técnica Vilas 2 DEUDA. | .GLW .GLW .GLW .GLW .GLW .GLW .GLW .GLW | 20590047<br>2015-12-08 602-28<br>2015-12-08 602-28<br>2015-12-08 602-28<br>2015-12-16 10-295<br>2015-12-16 10-295<br>2015-03-07 82:524<br>2016-03-07 82:524<br>2016-04-53 13:26<br>2016-06-29 44:53:3<br>10 KB 2016-06-29 44:23<br>10 KB 2016-06-29 44:53<br>10 KB 2016-06-25 10:552<br>10 KB 2016-06-24 15:824<br>20 KB 2016-06-24 45:1824<br>20 KB 2016-06-24 45:1824<br>20 KB 2016-06-24 45:1824<br>20 KB 2016-06-24 45:1824<br>20 KB 2016-06-24 45:1824 | Nueva carpeta |     |   |       |   |  |
|                         |                                                                             |                                                                                                    |                                         | <u>0k</u>                                                                                                    | cancelar      |     |   | 12.47 |   |  |

Seleccionar el archivo que necesita y darle "O.K.".